# 指标模型-数据调度

数据调度是对指标模型绑定了作业流的执行情况的监控。

### 操作入口

进入数据调度监控界面有如下两个入口:

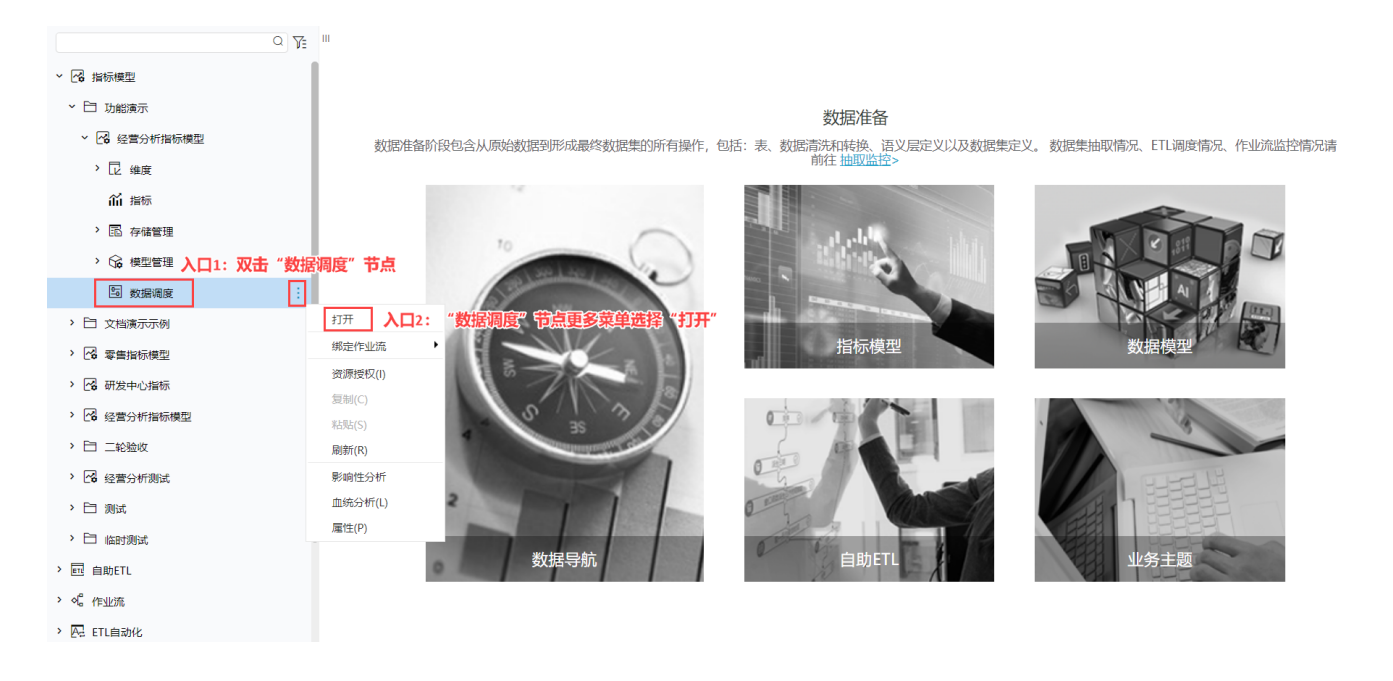

# 界面介绍

| 导航   数据调度监控[T | EST × |                     |    |       |    |             |          |                   |                  |
|---------------|-------|---------------------|----|-------|----|-------------|----------|-------------------|------------------|
|               |       |                     | 状  | 态栏    |    |             |          | <b>按钮</b><br>C 刷新 | <u> 栏</u><br>①   |
| [ 全部          | 2     | ☑ 完成                | 2  | 2 处理中 | 0  | <b>区</b> 失败 | ڻ 0      | )初始 0             | )                |
| 名称            | 描述    | 上次执行时间              | খন | 次执行时间 | 状态 | 是否启用        | 是否设置执行计划 | 常用操作              |                  |
| ol¦o 维表       |       | 2021-12-24 17:36:37 |    |       | 完成 | 停止          | 否        | C A 6 🗎 8         | 2 <sub>171</sub> |
| ∾。事实表         |       | 2021-12-24 17:37:28 |    |       | 完成 | 停止          | 否        |                   |                  |
|               |       |                     | 作  | ∞业流列表 |    |             |          | 常用操作菜单            | 1                |
|               |       |                     |    |       |    |             |          |                   |                  |
|               |       |                     |    |       |    |             |          |                   |                  |
|               |       |                     |    |       |    |             |          |                   |                  |
|               |       |                     |    |       |    |             |          |                   |                  |
|               |       |                     |    |       |    |             |          |                   |                  |

该界面分为如下几个部分:

#### 按钮栏

显示如下两个按钮:

| 按钮 | 说明 |
|----|----|
|    |    |

| 刷新                  |         | 手动刷新作业流列表。                      |
|---------------------|---------|---------------------------------|
| C 刷新                |         |                                 |
| 绑定作业流               | 选择作业流   | 为当前指标模型选择作业流进行绑定。               |
| Ū                   |         | 在弹出的"选择作业流"窗口中选择作业流绑定。          |
| 24.12 <i>1</i> 元山(古 | 新建作业流   | 为当前指标模型新建作业流并绑定。                |
| 皮好筆作自生花玩            |         | 在打开的"新建作业流"界面新建作业流,新建详情请参见:作业流。 |
| 新建作业流               | 解绑所有作业流 | 将当前指标模型绑定的所有作业流进行解绑。            |
| 解绑所有作业流             |         |                                 |

# 状态栏

显示作业流调度不同状态的数据统计情况。各状态说明如下:

| 状态  | 说明                    |
|-----|-----------------------|
| 全部  | 表示当前指标模型绑定的作业流数量。     |
| 完成  | 表示已经成功完成的作业流数量。       |
| 处理中 | 表示正执行的作业流数量。          |
| 失败  | 表示执行失败的作业流数量。         |
| 初始  | 表示有执行计划,但是还未执行的作业流数量。 |

# 作业流列表

列表显示了作业流的属性信息。

| 属性信息     | 说明            |
|----------|---------------|
| 名称       | 作业流的名称。       |
| 描述       | 作业流的描述信息。     |
| 上次执行     | 作业流上次执行的时间。   |
| 下次执行     | 作业流下次执行的时间。   |
| 状态       | 作业流当前的状态。     |
| 是否启用     | 作业流是否启用。      |
| 是否设置执行计划 | 作业流是否设置了执行计划。 |

# 常用操作菜单

对当前作业流的常用操作。

| 菜单   | 说明              |
|------|-----------------|
| 打开   | 用于打开当前作业流。      |
| 立即执行 | 用于立即执行当前作业流。    |
| 计划任务 | 用于为当前作业流定制计划任务。 |

| 作业调用记录 | 显示当前作业流的记           | 凋用日志。               |      |                                                                              |
|--------|---------------------|---------------------|------|------------------------------------------------------------------------------|
|        | 日志[作业流名称:事实表] X     |                     |      |                                                                              |
|        | 开始时间                | 结束时间                | 状态   | 日志                                                                           |
|        | 2021-12-24 17:37:28 | 2021-12-24 17:37:32 | 运行成功 | Ready dag instance. instance id is:I8a8aefa2017deb25eb2508be017debcd6d320061 |
|        |                     |                     |      |                                                                              |
|        |                     |                     |      | 湯完定(O) 取び満(C)                                                                |
| 解除绑定   | 解除当前作业流对打           | 指标模型的绑定。            |      |                                                                              |